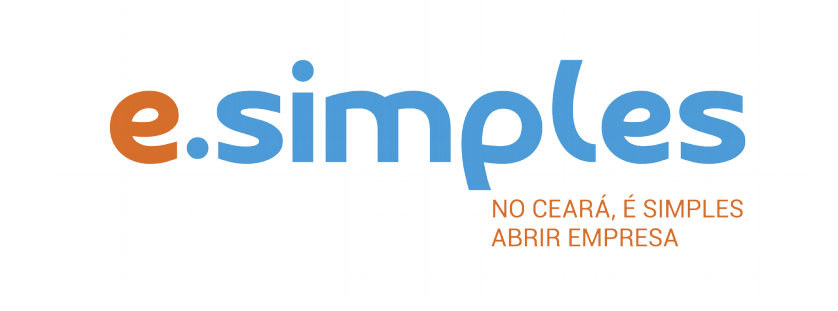

# ORIENTAÇÕES E PROCEDIMENTOS DO PORTAL DE SERVIÇOS DO INTEGRADOR ESTADUAL PARA OS PROCESSOS DA JUNTA COMERCIAL

Abertura de empresa do tipo Empresário Individual

Fortaleza

2018

# ABERTURA DE EMPRESA

#### **1-PORTAL DE SERVIÇOS**

Acesse o Portal de Serviços do Integrador Estadual e realize seu cadastro;

#### 2-VIABILIDADE

A Consulta de Viabilidade verifica a existência de empresas com o mesmo nome e a adequabilidade do endereço onde a empresa funcionará, de acordo com a atividade que exercerá, por isso é fundamental informar o número do IPTU correto. A consulta, se aprovada, tem validade de 3 meses, que é contada a partir da data de deferimento.

### Nova Viabilidade

Faça a consulta de viabilidade, informando o ato de inscrição de primeiro estabelecimento (matriz), com até três opções de nome empresarial que deseja para a empresa. A Junta Comercial fará análise dos nomes para verificar a disponibilidade (a análise jurídica será feita pelo assessor da Jucec, após o protocolo na Autarquia); e a Secretaria de Urbanismo e Meio Ambiente do município onde a empresa se instalará, vai verificar a adequabilidade (verifique <u>aqui</u> se a sua cidade já integrou o referido serviço ao Portal de Serviços).

# ATENÇÃO: Para a pergunta "Esta consulta de viabilidade é SOMENTE para fins de regularização de dados cadastrais perante a Receita Federal do Brasil?", deve clicar em NÃO.

A opção SIM é destinada a documentos já registrados na Junta Comercial, mas que não foram informados à Receita Federal. (antes da implantação da RedeSim)

Informe na viabilidade os dados da empresa, tais como a natureza jurídica – empresário individual, objeto social, atividades econômicas(CNAEs) e endereço;

Conclua a consulta e aguarde o resultado da análise.

# Consultar Viabilidade

Para consultar o resultado da Viabilidade, acesse o Portal;

No item Viabilidade, clique em pesquisar e informe o número da Consulta (letras e números);

A consulta pode ser deferida ou indeferida.

#### Se for indeferida

Verifique o motivo do indeferimento e cancele a viabilidade; Faça nova viabilidade, atendendo a exigência informada. **OBSERVAÇÃO**: A viabilidade pode ser indeferida pela Jucec ou pela secretaria responsável pela análise da adequabilidade. Mesmo que uma das análises seja deferida, é necessário cancelar a viabilidade e refazê-la, tendo em vista que para prosseguir o processo, é preciso ter o deferimento dos dois órgãos.

# **3-DOCUMENTO BÁSICO DE ENTRADA, DBE**

Após a consulta de viabilidade deferida, deve preencher o Documento Básico de Entrada, DBE.

Selecione a opção consulta DBE, o sistema vai direcionar para o sistema Coletor Nacional, da Receita Federal do Brasil;

Informe o número da Viabilidade deferida (integrar viabilidade);

O sistema vai recuperar os dados já preenchidos na Consulta de Viabilidade, devendo, apenas, preencher os dados ainda não informados na etapa anterior;

Ao concluir, o sistema vai gerar os números do recibo (CADSINC) e de identificação.

Aguarde o resultado da análise da Receita Federal.

#### Se o DBE for indeferido

O Documento será cancelado automaticamente, sendo necessário preencher outro, atendendo as exigências apontadas no primeiro.

# **4-REQUERIMENTO DE EMPRESÁRIO**

Com o DBE deferido, inicie o preenchimento do Requerimento de Empresário, no item Integrador, no Portal de Serviços;

Clique em Gerar nova FCN/RE e informe a natureza jurídica – Empresário Individual;

Informe o Ato de Inscrição – 080, e os eventos que desejar incluir. Caso queira enquadrar a empresa, informe o evento 315 – Microempresa, ME, e 316 – Empresa de Pequeno Porte, EPP;

Em seguida, informe o número (letras e números) da Consulta de Viabilidade e DBE da matriz, clique na opção Integrar e avance;

O sistema vai recuperar as informações preenchidas na Viabilidade e no DBE, devendo, apenas, preencher os dados ainda não informados na etapa anterior;

Clique em avançar e informe os dados do empresário;

Em seguida, informe os dados do contador e avance; (os telefones não podem ser repetidos e precisam ter hífen separando os números, (Ex: 3101-2480);

O sistema vai gerar a capa do processo, o Requerimento de Empresário e o Checklist;

### 5-DOCUMENTO DE ARRECADAÇÃO ESTADUAL, DAE

O DAE deve ser gerado e pago de acordo com o ato a ser registrado. Essa guia de pagamento é gerada no item DAE ON-LINE, no Portal de Serviços.

Verifique a tabela de preços aqui

#### 6-PROTOCOLO

A Junta Comercial do Estado do Ceará disponibiliza duas opções de protocolo de documentos para registro:

**DIGITAL** – Para enviar o processo digitalmente, basta, após o pagamento, no Portal de Serviços, clicar no item Registro Digital e em solicitar novo registro. Preencha os campos solicitados e realize a assinatura digital (assinatura deve ser do empresário, por meio de Certificado Digital do tipo e-CPF A3). Em seguida, envie o processo, digitalmente, para a Jucec, no item Enviar para Jucec.

**PRESENCIAL** – para protocolar presencialmente, deve imprimir os seguintes documentos e comparecer até a sede ou uma das unidades descentralizadas da Jucec:

DBE; REQUERIMENTO DE EMPRESÁRIO; CAPA; CHECKLIST; DAE; COMPROVANTE DE PROPRIEDADE DO IMÓVEL\* RG DO EMPRESÁRIO (COM FIRMA RECONHECIDA).

\*Os processos de inscrição e alteração de empresas do município de Fortaleza, solicitando mudança de endereço e/ou atividades econômicas, devem conter, NO ATO DO PROTOCOLO DA JUCEC, a cópia do comprovante de propriedade do imóvel ou do direito de uso, se o imóvel foi locado, cedido ou equivalente (ex: contrato de locação de imóvel), no caso de empresas comerciais. As empresas estabelecidas em centro de negócios, escritório virtual ou em incubadora de startups deverão apresentar o contrato de prestação de serviços. A documentação deve ser apresentada em cópia autenticada ou acompanhada do original para ser visada pelo servidor responsável pelo recebimento. A medida visa atender o art. nº 223, inciso d) e §10 do Regulamento do Código Tributário Municipal – CTM de Fortaleza. Também, conforme o Art. 9º da Lei 11.598/07 (REDESIM), é assegurado ao usuário da RedeSimples a entrada única de dados cadastrais e de documentos, resguardada a independência das bases de dados e observada necessidade de informações por parte dos órgãos e entidades que integrem. No Ceará, a JUCEC é responsável pela integração entre os órgãos estaduais e municipais, bem como pela troca de

informações com o Sistema Integrador Nacional. Assim, A JUCEC COLETARÁ OS DOCUMENTOS SUPRACITADOS.

# 7-FORMALIZAÇÃO

Com a implementação da RedeSim (Lei 11.598/07) no Ceará, foi possível simplificar e integrar o processo de abertura e legalização de empresas no Portal de Serviços do Integrador Estadual, administrado pela JUCEC.

Os alvarás e licenças necessárias ao funcionamento da empresa podem ser obtidas pelo Portal, sem, muitas vezes, ser necessário comparecer até a secretaria que o emite.

Após a aprovação do documento pela Junta Comercial, **acesse o item Consulta Formalização** no Portal e informe o número do protocolo (somente números) ou nome da empresa.

O sistema informará o número do CNPJ e as orientações para obtenção das demais licenças e alvarás.